# Logging into Globetrotter Insight (PowerBI) with Microsoft 365 for the first time

#### 1. Navigate to Insight

Open <u>https://insight.globetrotter.com.au</u> in a compatible web browser.

Ideally use the browser that you would access your Microsoft 365 account normally.

#### 2. Sign into dashboard

Click on the Sign in link.

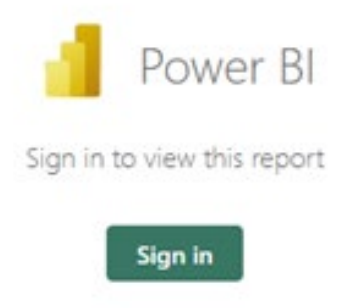

#### 3. Enter your email address

Sign in using the email address associated with your Microsoft 365 account.

## Sign in

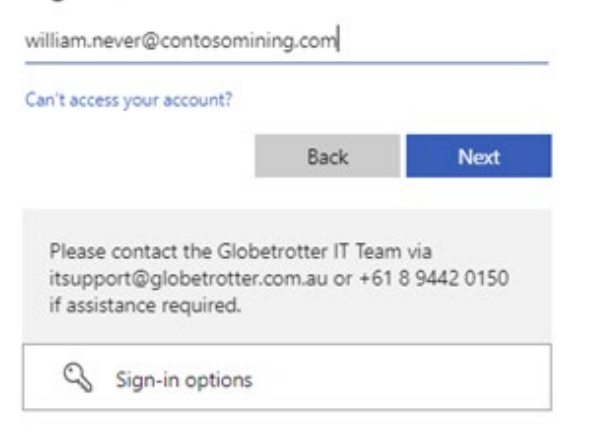

# globelcoller move up in the world

### 4. Enter your password

Sign in with your Microsoft 365 password

← william.never@contosomining.com

| Enter | password |  |
|-------|----------|--|
|       |          |  |

.....

Forgot my password

Sign in

#### 5. Acknowledge security prompt

Press next to continue to your MFA enrolment.

# More information required

Your organization needs more information to keep your account secure

Use a different account

Learn more

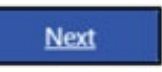

#### 6. Enrol your Multifactor device

Open your Microsoft Authenticator (or compatible) app on your mobile device then press Next.

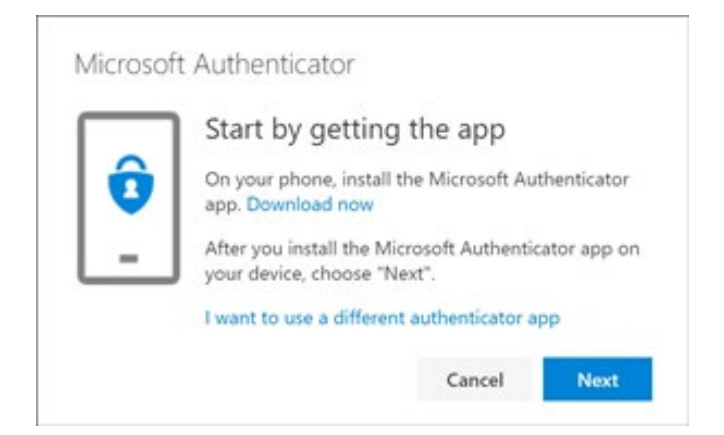

## 7. Scan the QR Code

Choose Add "Work or School Account" on your Microsoft Authenticator app then scan the QR code on screen.

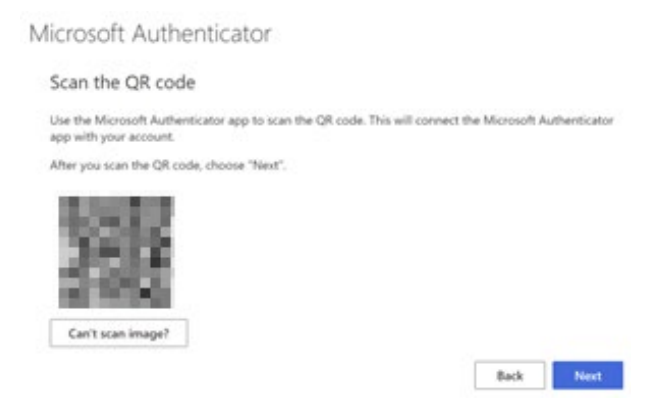

#### 8. Test your Multifactor App

Approve the prompt delivered to your mobile device via Microsoft Authenticator.

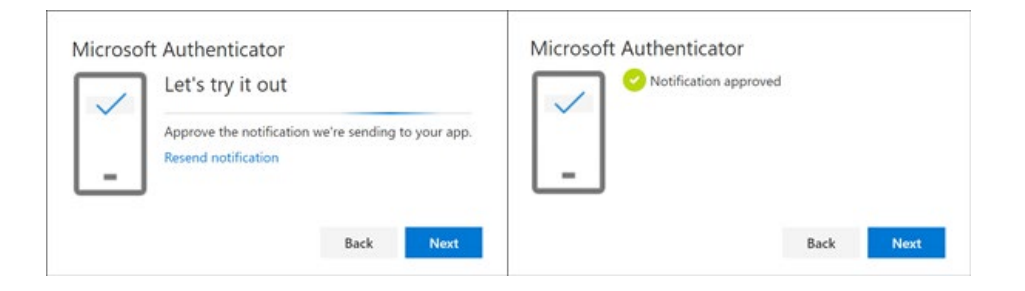

#### 9. Proceed to the dashboard

Your Insight Dashboards should open.

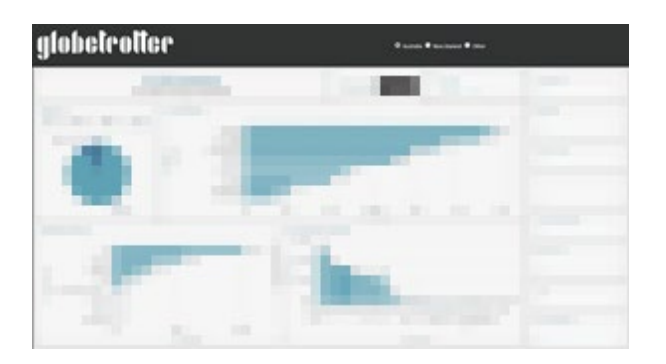

#### Don't have access?

Contact your Globetrotter Client Relations Manager if you do not have the required access.